## 平成25年度

## エネルギー使用合理化事業者支援事業

# 交付申請書作成の手引き

# 別冊 補助事業ポータルについて

## 平成25年5月

# 

# もくじ

#### アカウント登録機能について

・ポータルアカウント登録、ログイン方法

#### 申請書作成機能について

| →申請書作成機能を使ったネ | <b>前助事業申請の流れ</b> | P.03 |
|---------------|------------------|------|
| →申請書作成機能の構成   |                  | P.04 |
| →(参考)申請書類一覧   |                  | P.05 |

#### 登録方法 申請情報

| →登録時の留意事項    | <br>P.06  |
|--------------|-----------|
| →入力-合理化事業申請書 | <br>P.07~ |

#### 登録情報の検索と申請方法

| √「合理化事業申請書 詳細」ページについて | <br>P.15~ |
|-----------------------|-----------|
| ▶申請書類の提出              | <br>P.17  |
| ▶仮登録以降の申請の検索          | <br>P.18  |

#### 申請書作成機能・本書の留意事項

#### ◆保存と入力完了

登録画面で<u>\*がついている4箇所</u>を入力し一時保存をすると、作業途中でも登録内容の保存ができます。 また、保存した内容を呼び出して作業を再開することができます。

但し、一度登録内容を確定(入力完了)させると内容の変更はできません。

※一定時間(約60分間)補助事業ポータルを操作せずにいると自動でログアウトしてしまう場合があり、 作成データが保存されない可能性があります。ご注意ください。

#### ◆選択入力による分岐

補助金交付申請書等を登録する際の入力方法として、選択肢から該当するものを選ぶ方法があります。 項目によっては、選択後に入力項目が追加されることがあります。

#### ◆イメージ画像

本書には、入力画面などのイメージ画像を載せておりますが、お使いのPC環境により、文字の配置などが 実際の画面とイメージ画像で若干異なる箇所が生じることがあります。

また、本書作成時のイメージ画像であり、実際の申請書作成機能と異なる場合があります。

#### ◆推奨環境

ポータルは、以下の環境でご使用ください。

〔ソフト〕

★Adobe Reader等のPDF閲覧ソフト

★Microsoft Office 2003以上

〔推奨ブラウザ〕

★Microsoft Internet Explorer 7.0、8.0

- ★Mozilla Firefox 11.0以上
- ★Google Chrome 17.0以上

ポータルアカウント登録、ログイン方法

1. 登録ボタン

・SIIホームページの「エネルギー使用合理化事業者支援事業」公募ページ中段にある「アカウント登録はこちら」 ボタンを押します。
アカウント登録はこちら

2. 登録者情報入力

・アカウント登録フォームに画面が移動しますので<u>\* がついている部分(必須項目)</u>に情報を入力します。 入力終了後、ページ下部の「確認する」 ボタン ⇒ 「アカウント情報の送信」 ボタンを押します。

- 【入力内容】・会社名 (アカウント登録者会社名) ※個人事業主は屋号を入力。屋号が無い場合は氏名を入力。 ・氏名 (アカウント登録者氏名)
  - ・住所 (アカウント登録者会社住所)
  - ・電話番号 (アカウント登録者会社電話番号)
  - ・メールアドレス (ユーザ名・パスワードを受け取るアドレス)

#### 3. 仮登録

・手順2で登録したメールアドレスに【仮登録完了メール】が届きます。

◆送信メールタイトル [SII]申請書作成の仮登録を受け付けました。

◆送信メールアドレス regist@sii.or.jp

4. 本登録

【仮登録完了メール】本文に本登録用URLが記載されているので、24時間以内にクリックしてください。 SIIホームページ内の【本登録完了画面】に移動したら本登録完了です。

5. ログイン用「ユーザ名」「パスワード」 発行

・本登録完了後、「ユーザID」「パスワード」が記載されたメールが届きます。(約1日後)

※なお、営業時間外や、土日祝等の休日はメールが送信されませんのでご注意ください。

◆送信メールタイトル 「エネルギー使用合理化事業者支援事業」補助事業ポータルID(ユーザ名)発行のご連絡

- ◆送信メールアドレス regist@sii.or.jp ID(ユーザ名)とバスワードをもとに、以下のURLから申請情報をご登録頂けます。 https://ap.salesforce.com/secur/login\_portal.jsp?orgId=00D10000000I7xa&portalId=06010 ※今回発行された、ユーザ名/バスワードにてログインした後、と言身で新しいバスワート 本文URLにアクセスし、メール下段に記載の ※このURLをブラウザの「お気に入り」に登録頂けると便利です 操作マニュアルは、環境共創イニシアチブのホームページにてご入手頂の、 ※ボータルへのログインはパソコンをお使いください。 「ユーザ名」「パスワード」にてログイン。 スマートフォンおよびモバイルは推奨しておりません。 初回ログイン時のみ任意のパスワードに このメールアドレスは送信専用アドレスとなります。 変更の必要あり。 お問い合わせは、環境共創イニシアチブのお問い合わせ窓口までお願い致します。 「エネルギー使用合理化事業者支援事業」問合せ電話番号 TEL:03-5565-4463 (受付時間は平日の10:00~12:00、13:00~17:00です。また、通話料がかかります<u>のでご注意ください。)</u> 送られて来たメールの下段に ID(ユーザ名)およびバスワードは大切に保管してください。 「ユーザ名」「パスワード」が記載 ID(ユーザ名)およびバスワードは大文字/小文字、全角/半角は区別され されている。 ユーザ名: バスワード・ \*\* <u>æsii.or.jp</u>
- 6. ログイン画面から「ユーザ名」「パスワード」を入力し、ログイン実施

・ログイン画面から「ユーザ名」「パスワード」と入力し、ログイン実施

|               | エネルギー使用合理化事業者支援事業                              |
|---------------|------------------------------------------------|
| SIIから<br>「ログィ | 通知された「ID(ユーザ名)」「パスワード」を入力して<br>「ン」ボタンを押してください。 |
| <u>ログイ:</u>   | <u>ン方法のご案内</u>                                 |
|               |                                                |
|               | セキュアカスタマーログイン                                  |
|               | ユーザ名を入力してください。                                 |
|               | ユーザ名: ** _ ge.sii.or.jp.dev                    |
|               | パスワード: *****                                   |
|               | <u>パスワードをお忘れですか?</u>                           |
|               | ログイン                                           |

1

申請書作成機能を使った補助事業申請の流れ

補助事業ポータルにログインする

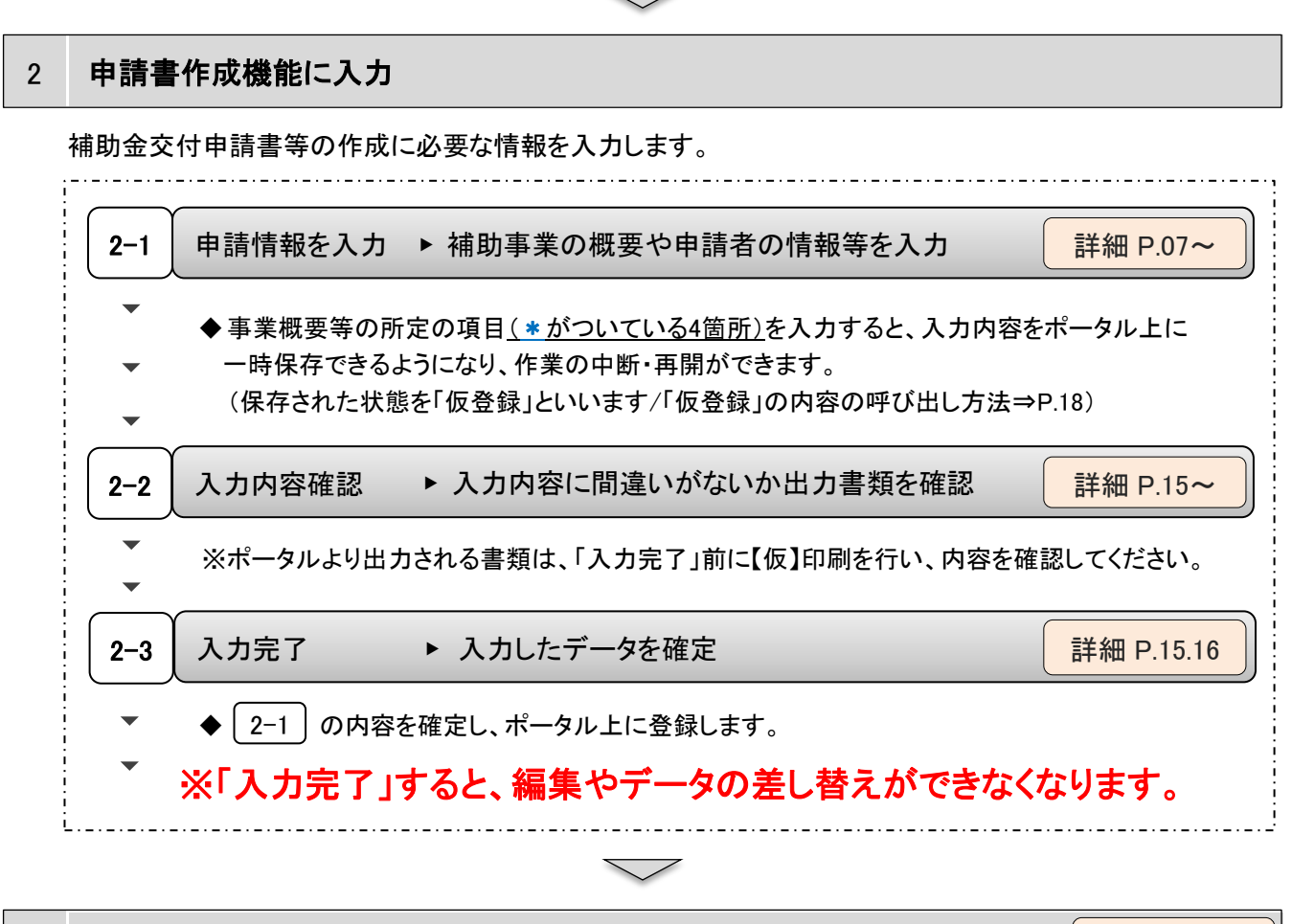

#### 3 申請書類の出力

詳細 P.15.16

2 で入力した内容が反映された下の書類が出力できるようになります。

 ※ 2-3 の入力完了をする前に仮のPDFを出力 でき、イメージを確認できます。
 【仮】のファイルを出力したものでは申請できません。

| 交付申請書<br>かがみ | 交付申請書<br>2枚目 | 交付申請書<br>別紙1 | 実施計画書<br>1.申請概要 | 事業者情報<br>添付3 |
|--------------|--------------|--------------|-----------------|--------------|
|              |              |              |                 |              |
|              |              |              |                 |              |
|              |              |              |                 |              |
|              |              |              |                 |              |
|              |              |              |                 |              |
|              |              |              |                 |              |

※上記以外の申請書類は、所定の様式提示があるものは様式に合わせ作成し、様式がないものは各自で 作成してください。様式は補助事業ポータルからダウンロードできます。

※「交付申請書かがみ」は、ポータルからの出力版もしくはワード版どちらかを選択できます。 ワード版「交付申請書かがみ」を使用(押印)した場合、ポータル出力版は申請書にファイルしないでください。 ※個人事業主は、ポータル出力版の交付申請書かがみは使用せずに、ワード版をご提出ください。

4 補助金交付申請書に押印し、添付書類と併せて郵送にて提出

詳細 P.17

3 で出力した書類を含む、必要な全ての書類をSII宛てに郵送します。 必ず、交付申請書に押印してください。 申請書作成機能の構成

ポータルは、ページ上部のタブにより大きく3つの画面に分かれています。 ログアウトする場合は、ページ右上部 (ログアウト) をクリックしてください。

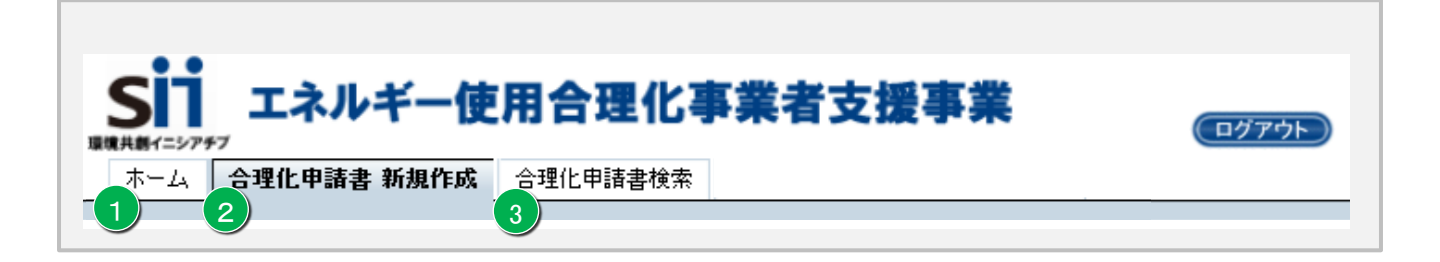

- ◆各タブについて
  - 1 ホーム
    - ▶ 本事業に関するSIIからのお知らせや注意事項などが表示されます。
    - ▶ 補助事業の申請に関する資料や申請様式がダウンロードできます。

2 合理化申請書 新規作成 ▶ 新規の事業概要等を登録できます。 詳細 P.07~ ▶ 入力した内容が反映された下記「4種類の書類(5枚)」が出力できる 詳細 P.15 ようになります。 1. 交付申請書 かがみ・2枚目 ※かがみに関してはポータル出力版とワード版があるのでどちらか選択可 ※個人事業主はかがみをワード版で提出

- 2. 交付申請書 別紙1
- 3. 実施計画書 1. 申請概要
- 4. 事業者情報 添付3

## ③ 合理化申請書-検索

▶ 補助事業を検索し、閲覧・編集できます。
※以降、一部で事業名称を「合理化」と略す記述があります。

詳細 P.18

#### (参考)申請書類一覧

| Ν.             |                 | 横山舎家を公                           | 提出書業    | 夏の区分       | 费        | 書類   | ポータル | #*                                                                        |
|----------------|-----------------|----------------------------------|---------|------------|----------|------|------|---------------------------------------------------------------------------|
| NO.            |                 | 旋口曾知名你                           | 事業単位    | 事業者<br>単位  | 擹        | 様式あり | 出力   | 備考                                                                        |
| 1              | 提出書類チェックリン      | <b>ኣ</b> ኑ                       | 全       | 共通         | 1        | 0    |      |                                                                           |
| 2              | 交付申請書(かがみ       | .)                               | 全       | 共通         | 1        | 0    | 0    | 補助事業ポータルより出力、もしくは様式(ワード)を使用                                               |
| 2              | 交付申請書(2枚目       | )                                | 全       | 共通         | 1        |      | 0    | 補助事業ポータルより出力                                                              |
|                | 交付申請書(別紙)       | 申-別紙1 経費区分毎の配分額                  | 全       | 共通         | 1        |      | 0    | 補助事業ポータルより出力                                                              |
|                |                 | 申-別紙2 四半期別発生予定額                  | 全       | 共通         | 1        | 0    |      |                                                                           |
| 3              | 実施計画書           | 1. 申請概要                          | 全       | 共通         | 1        |      | 0    | 補助事業ポータルより出力                                                              |
|                |                 | 2. 省エネルギー計算                      | 全       | 共通         | 1        | 0    |      |                                                                           |
|                |                 | 2-4. エネルギー使用量の原油換算表              | 全       | 共通         | 1        | 0    |      | 複数年度事業は、事業計画書2-4と同じ内容で良い                                                  |
|                |                 | 3. 所要資金計画                        | 全       | 共通         | 1        | 0    |      | 参考見積や標準価格の根拠を添付のこと                                                        |
|                |                 | 4. 発注区分表                         | 全       | 共通         | 1        | 0    |      |                                                                           |
|                |                 | 5-1. 既存設備と導入設備の比較表               | 全       | 共通         | 1        | 0    |      |                                                                           |
|                |                 | 5-2. 導入前後の比較図                    | 全       | 共通         | 1        | 0    |      | 複数年度事業は、事業計画書5-2と同じ内容で良い                                                  |
|                |                 | 実-別図1-1 新設備の配置図                  | 全       | 共通         | 1        |      |      |                                                                           |
|                |                 | 実−別図1−2 旧設備の撤去範囲                 | 全       | 共通         | 1        |      |      |                                                                           |
|                |                 | 実−別図2 事業場の全体図                    | 全       | 共通         | 1        |      |      |                                                                           |
|                |                 | 6. スケシュール/7. その他、事業実施に関連する<br>車項 | 全       | 共通         | 1        | 0    |      |                                                                           |
|                | <b>孝</b> 業計画書   |                                  | 全       | 共通         | 1        | 0    |      | 複数年度事業のみ                                                                  |
|                |                 | 2. 省エネルギー計算                      | 全       | 共通         | 1        | 0    |      |                                                                           |
|                |                 | 2-4. エネルギー使用量の原油換算表              | <br>全   | 共通         | 1        | 0    |      | 複数年度事業のみ                                                                  |
|                |                 | 3. 所要資金計画                        | 全       | 共通         | 1        | 0    |      | 複数年度事業のみ、参考見積や標準価格の根拠を添付のこと                                               |
|                |                 | 3-9 補助真業に要する費用の年度別配分内記           | <u></u> | <b>井</b> 潘 | 1        | 0    |      | 複数在宦事業のみ                                                                  |
|                |                 |                                  |         | 7.42       | -        |      |      |                                                                           |
|                |                 | 3-3. 補助事業に要する経費、補助対象経費           | 全       | 共通         | 1        | 0    |      | 複数年度事業のみ                                                                  |
|                |                 | 及び補助金の配分額の年度別配分内訳                |         |            |          |      |      | Parina Ana barbaran an                                                    |
|                |                 | 4. 発注区分表                         | 該当      | 共通         | 1        | 0    |      | 複数年度事業のみ                                                                  |
|                |                 | 5-1. 既存設備と導入設備の比較表               | 全       | 共通         | 1        | 0    |      | 複数年度事業のみ<br>  15-20                                                       |
|                |                 | 5-2. 導入前後の比較図                    | 全       | 共通         | 1        | 0    |      | 複数年度事業のみ<br>  15-20                                                       |
|                |                 | 事−別図1−1 新設備の配置図                  | 全       | 共通         | 1        |      |      |                                                                           |
|                |                 | 事−別図1−2 旧設備の撤去範囲                 | 全       | 共通         | 1        |      |      | 優 家 牛 皮 事業のみ                                                              |
|                |                 | - 予一別凶2 - 事業場の全体凶                | 全       | 共通         | 1        | ~    |      | 後数牛皮寺業のみ                                                                  |
|                |                 | 6.                               | 至       | 天週         | 1        | 0    |      | 後衆牛及争業のみ                                                                  |
|                |                 | 事項                               | 全       | 共通         | 1        | 0    |      | 複数年度事業のみ                                                                  |
| ■添付            | 資料              |                                  | r       | 1          | 1        | 1    | 1    |                                                                           |
|                |                 |                                  |         |            |          |      |      | 電気・ガス等の領収書等の1年分の写し(エネルギー管理指定工場の場合は、定期<br> 報告書の写   集(毎日サ短尾出書))             |
| <b>添付</b> 1    | エネルギー使用量第       | <b>ミ績の確証、燃料評価単価算出根拠</b>          | 全       | 設置         | 1        |      |      | ※事業場における平成24年度ベース(エネルギー指定管理工場の場合は平成23                                     |
|                |                 |                                  |         |            |          |      |      |                                                                           |
|                |                 |                                  |         |            |          |      |      | ※上記該当年度の年間エネルギー使用量及び年間エネルギーコストを明示のこと。<br>  11 - コナロップンズ体理を別なって)           |
| 蓊付2            | 生産量実績の確証        |                                  | 全       | 設置         | 1        |      |      | 住内で使用している管理資料等の与し。<br> エネルギー管理指定工場の場合は、定期報告書の写し等(使用状況届出書)。                |
| -              |                 |                                  |         |            |          |      |      | 株主総会の営業報告、決算報告書(直近3期分、単独決算)等及び会社パンフレッ                                     |
|                |                 |                                  |         |            |          |      |      | ト等を添付のこと。                                                                 |
| 添付3            | 会社情報            |                                  | 全       | 全          | 1        |      | 0    | ※個人事業主の場合は、青色申告書全様式の写しを添付のこと。                                             |
|                |                 |                                  |         |            |          |      |      | ※相切争来ホーダルに入力した「資本金」「従業貝奴」「従身情報」に該当するヘー<br> ジに付箋を貼り、該当する値にマーキングすること。       |
| L              |                 |                                  |         |            |          |      |      | ※補助事業ポータルより出力される「事業者情報」を1枚目に添付すること。                                       |
| [              |                 |                                  |         |            |          |      |      | コピー不可(地方公共団体は不要)、発行から3か月以内のもの。                                            |
| <b>嶽付4</b>     | 商業登記簿謄本         |                                  | 全       | 全          | 1        |      |      | ※個人事業主の場合は、税務代理権限証書の写しもしくは税理士・会計士等による<br> 素合由生内容が真実し知道無いことの証明(だき燃ぎ)を新せっこと |
|                |                 |                                  |         |            | $\vdash$ |      |      | 月ロサロ13谷が幸夫C伯連悉いこCの証明(仕息体丸)を称竹のこと。                                         |
| 蓊付5            | 建物の登記簿謄本        | <del>等</del>                     | 全       | 設置         | 1        |      |      |                                                                           |
| 添付6            | 事業実施に関連する       | 5事項                              | 該当      | 設置         | 1        | 0    |      | 該当する場合は、様式の使用にて詳細を説明のこと。                                                  |
| 35.11-         | <b>環境自主行動計画</b> | ,中長期計画、ISO 50001の認定書及びエネル        |         |            |          |      |      | *************************************                                     |
| 孫行7            | ギーマネジメント行       | 助計画の写し                           | 酸当      | 設置         | 1        | 0    |      | 該ヨ 9 る 第 古 は、 禄 丸 の 使 用 皮 の 資 科 称 何 に て 辞 枻 を 脱 明 の こ と。                  |
|                |                 |                                  |         |            |          |      |      | 該当する場合は、様式の使用及び資料添付にて詳細を説明のこと。(企業単位で                                      |
| 舔付8            | エネルギー集約型企       | と業の計算書                           | 該当      | 設置         | 1        | 0    |      | 計算すること)<br>  - 恵上喜に対するエネルギーコスト制合の単管書                                      |
|                |                 |                                  |         |            |          |      |      | ・ルエ両にスシシ Qーイルケーコへに割可い町昇音<br> ・エネルギーコストを指定仮単価で見積る場合は単価表を追加                 |
| 添付9            | 設備設置承諾書         |                                  | 該当      | 該当         | 1        | 0    |      | 店子等(設置場所の所有者以外)の場合は、オーナーの承諾書を添付のこと。                                       |
| ж              | <b>给出有关</b> 不安你 |                                  | ***     | ***        | Ĺ.       |      |      | ESCO、リース、連携、3社以上の共同申請の場合は、様式の使用にて詳細を説明                                    |
| <b>新</b> 新竹丁10 | 間以事業の実施体的       | py                               | 談当      | 談当         | 1        | 0    |      | のこと。                                                                      |
| <b>添付11</b>    | ESCO契約書(案)      | 、ESCO料金計算書                       | 該当      | 該当         | 1        |      |      | ESCOの場合は、資料添付のこと。                                                         |
| 氯什19           | 対象設備に関するリ       | ース契約書(案)、対象設備に関するリース料計算          | 該当      | 該当         | 1        |      |      | リースの場合は、 資料添付のこと。                                                         |
| am (312        | 書               |                                  | × 1     | RX I       | 1        |      |      | ノー / **/ / ## (54、)異(1) 72/11 = 0<br>                                     |
| 新付13           | 代替燃料確保の確認       | Æ                                | 該当      | 該当         | 1        |      |      | 代替燃料を使用する場合は、資料添付のこと。                                                     |

「提出書類の区分」

全 :申請事業者が必ず提出する資料です。

該当:該当する事業に対して提出が必要です。または該当する事業者の提出が必要です。

共通:一事業に対して一部提出が必要です。事業者毎の提出は不要です。

設置:設備使用者の資料提出が必要です。

「書類形式」 書類様式あり(黄網掛け部分):ポータル(ホーム)から様式をダウンロードし、作成、提出する資料です。 ポータル出力(青網掛け部分):入力データを利用して、ポータルからPDFファイルを作成し、お手持ち のプリンターで紙出力できます。 登録時の留意事項

◆申請情報 入力の流れ 入力 ▶ -時保存 ▶ 入力 ▶ 仮登録

「合理化申請書 新規作成」タブから入力を開始し、<u>\* がついている4箇所</u>を入力していれば作業途中でも 一時保存
ボタンを押すことでデータの保存ができます。

<u>\* がついている項目を</u>すべてを入力し終わるまでは<u>・時保存</u>にて、こまめにデータを保存してください。

<u>\* がついている項目を</u>すべて入力し終わりましたら 確認 ⇒ 保存 を押すと、ポータルから 出力できる申請書類の確認ができます。(P.15参照)

入力内容に誤りがある場合、下記のようにエラーが出ますので該当箇所を修正してください。

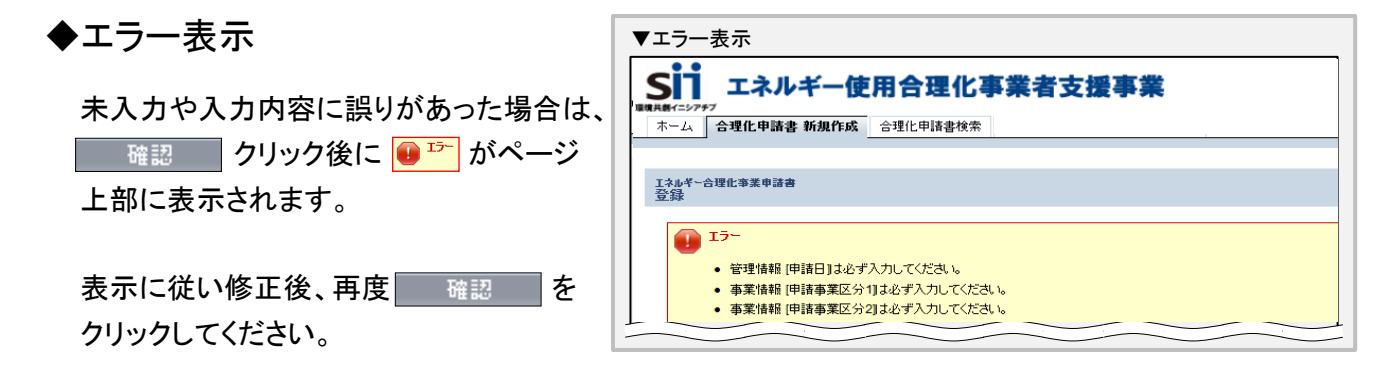

※保存する前にブラウザの戻るボタンで前画面へ戻ってしまった場合 保存されていない入力データが消えてしまう可能性がありますのでご注意下さい

〔発生しやすいエラー〕

| No. | エラー内容                                                          | 確認事項                                  | 関連ページ        |
|-----|----------------------------------------------------------------|---------------------------------------|--------------|
| 1   | 事業情報 [補助事業概要] は、192文字以内かつ4行に納め<br>て入力してください (1行あたりの最大文字数:48文字) | 規定の文字数をオーバーしている                       | P.8<br>2-6   |
| 2   | 業種及び規模情報[(実施場所の)業種中分類]が設<br>定されていません。                          | 業種大分類のみ選択されていて中分類が選択されてい<br>ない        | P.12<br>9-4  |
| 3   | 省エネ効果 [生産項目名]は必ず入力してください。                                      | 生産項目は選択しているが単位の記載がない                  | P.14<br>11-2 |
| 4   | 燃料評価単価: 無効な数値です                                                | 燃料評価単価が数値以外で入力されている                   | P.14         |
| 5   | 経費情報 [〇〇費] が申請可能金額を超えています。                                     | 〇〇費の補助対象経費に対して、補助金申請額が超<br>過して入力されている | P.14         |

#### ◆仮登録後の編集

仮登録後に入力済の内容を編集できます。(⇒P.15) 但し、「入力完了」をすると、入力内容が確定され、編集できなくなります。(⇒P.15) 入力-合理化事業申請書①

| К→合理化事業申請書                                        |                                                                            |
|---------------------------------------------------|----------------------------------------------------------------------------|
|                                                   | 確認                                                                         |
| 入力必須項目です。 *は一時保存時の必須項目です。<br>珈 <mark>事業申諸書</mark> |                                                                            |
| 1-1 申請日*                                          | 平成     年     月     日     [今日]       ※交付申請書の申請日と一致させてください                   |
| 1 管理防報                                            | ※1つの事業者が2件以上の申請を行う場合、事業者内で識別可能な文書番号を入力してください                               |
|                                                   | (1件の場合は無くでも可)<br>※交付申請書の文書管理番号と一致させてください                                   |
| 2-1 申請事業区分1**                                     | ーなし<br>※現公募では近通常事業」を選択してください                                               |
| 2-2 申請事業区分2*                                      |                                                                            |
| <mark>2−3</mark> 申請事業区分3*                         |                                                                            |
| 2-4 事業年度区分**                                      |                                                                            |
| <b>2</b> 華美商報<br><u>2-5</u> 補助事業名**               | ▼ 86文字以内かつ2行以内で入力してください<br>※86文字以内かつ2行以内で入力してください                          |
|                                                   |                                                                            |
| <b>2-6</b> 補助事業概要*                                |                                                                            |
| <b>2-7</b>                                        |                                                                            |
| 3-1 事業開始年*                                        | 平成 年                                                                       |
| 3 福勳事業工事期間 3-2 当年度完了予定年月日*                        | 平成 年 月 日                                                                   |
| 4-1 リース事業情報 4-1 リース事業の有無*                         |                                                                            |
| 5 ESCO事業情報 5-1 ESCO事業の有無*                         |                                                                            |
|                                                   | 共同申請の場合、補助金の支払いを労ける事業者を入力してください<br>商業登記簿謄本に記載されているとおり、住所・社名、代表者氏名を入力してください |
| 6-1 主体となる事業者*                                     | ※主体となる事業者の場合、チェックを入れてください<br>※宇主体となる事業者」とは、エネルギー使用者のことを指します                |
| 6-2 郵便番号*                                         |                                                                            |
| 6-3 都道府県*                                         |                                                                            |
| 6-4 市区町村*                                         | ※(例中央区)                                                                    |
| 6 事業者1 6-5 TB·番地                                  | ※商業登記簿謄本通J入力(例銀座一丁目1番1号)                                                   |
| ●<br>● ● ● ● ● ● ● ● ● ● ● ● ● ● ● ● ● ● ●        |                                                                            |
| 6-7 会社名力大*                                        | ※全角力ナで入力してください                                                             |
| 6-8 会社名**                                         | ※株式会社などは略さず正しく入力してください(例)株式会社)                                             |
| 6-9 補助事業内での役割*                                    |                                                                            |

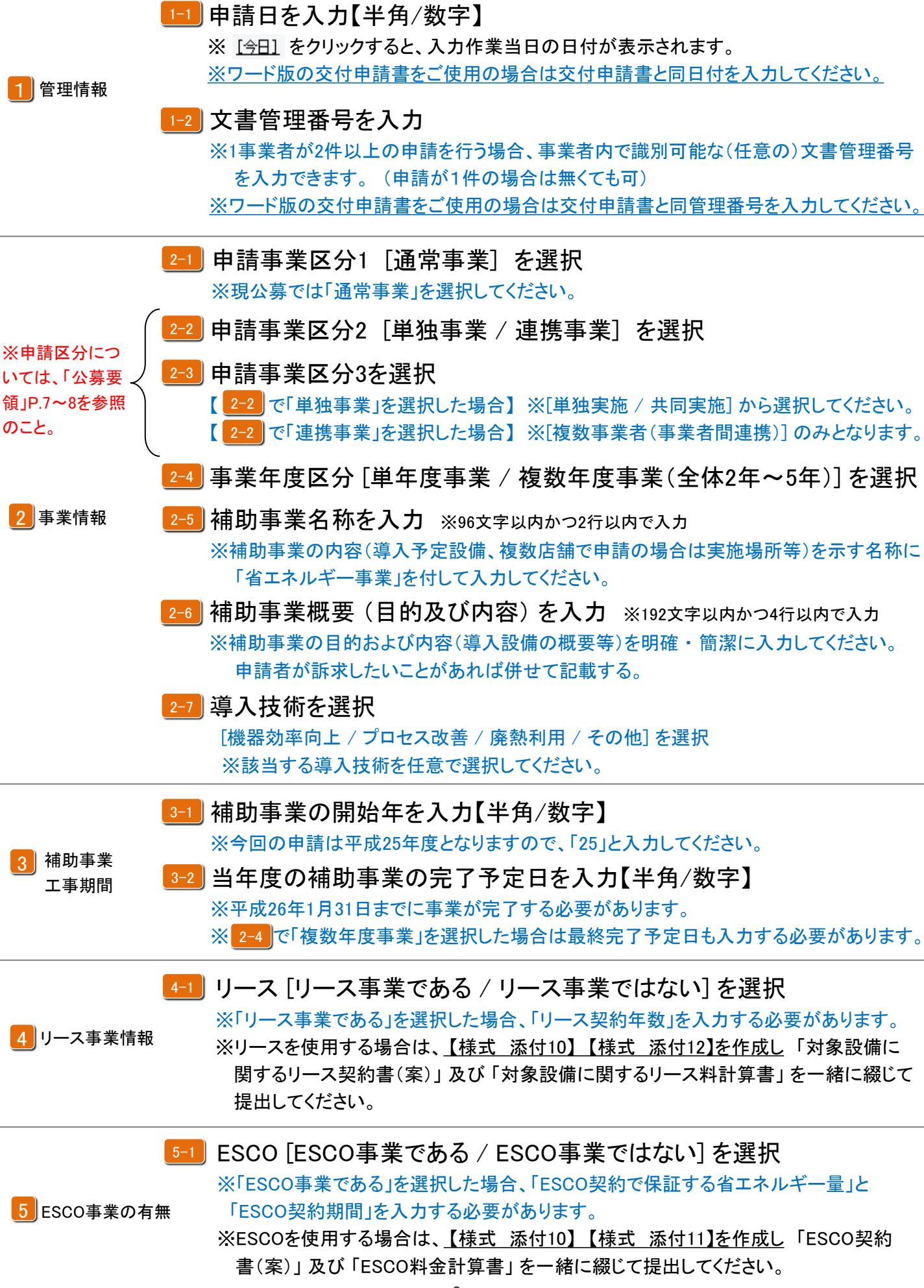

入力-合理化事業申請書②

| SII<br>エネルギー使用合理化事業                                    | オ支援事業                                                                              |
|--------------------------------------------------------|------------------------------------------------------------------------------------|
| ホーム 合理化申請書 新規作成 合理化申請書検索                               |                                                                                    |
| エネルギー合理化事業申請書<br>容録                                    |                                                                                    |
|                                                        | 確認 一時保存                                                                            |
| *は入力必須項目です。 *は一時保存時の必須項目です。                            |                                                                                    |
| 5 Esco事業情報 5-1 ESCO事業の有無*                              |                                                                                    |
|                                                        | 共同甲請の場合、補助金の支払いを受ける事業者を入力してください<br>商業登記簿謄本に記載されているとおり、住所・社名,代表者氏名を入力してください         |
| 6-1 主体となる事業者*                                          | <ul> <li>※主体となる事業者の場合、チェックを入れてください</li> <li>※「主体となる事業者」とは、設備使用者のことを指します</li> </ul> |
| <mark>6-2</mark> ) 郵便番号*                               |                                                                                    |
| <mark>6-3</mark> ) 都道府県*                               |                                                                                    |
| <mark>6-4</mark> 市区町村*                                 | (例中央区)                                                                             |
|                                                        |                                                                                    |
| 6 事業者1<br>+****** 6-6 建物名·部屋番号                         |                                                                                    |
| (補助金 <b>炅取筆業者)</b><br>(補助金 <b>炅取筆業者)</b><br>6-7 会社名力ナ* |                                                                                    |
| <mark>6-8</mark> ) 会社名**                               | ・////////////////////////////////////                                              |
| 6-9 補助事業内での役割*                                         | なし ✓<br>※共同申請の場合、事業者ごとに事業における役割を選択してください                                           |
| 6-10 代表者役職*                                            | ※「商業登記簿謄本」「交付申請書」と同じ記載にしてください<br>(「代表取締役社長」など、「社長」「専務」の追記は可能。)                     |
| 6-11 代表者氏名*                                            |                                                                                    |
|                                                        | 管理担当者は、設備に詳しい実務担当者を入力してください                                                        |
| 7-1 主体となる管理担当者*                                        |                                                                                    |
| <mark></mark>                                          | 郵便番号検索     ※ハイフン(-)(よ入力しないでください                                                    |
| 都道府県*                                                  |                                                                                    |
| <mark></mark> 市区町村*                                    |                                                                                    |
| <b>7</b>                                               |                                                                                    |
| 事未石<br>7-6<br>管理担当者情報 建物名·部屋番号                         |                                                                                    |
| (補助金 <b>党取事業者)</b> 7-7 役職                              |                                                                                    |
| <b>7-8</b> 氏名*                                         |                                                                                    |
| 7─9 電話番号*                                              | (内線 ) ※ハイフン(-)は入力しないでください                                                          |
| 7-10 携帯電話番号                                            | ※ハイフン(-)は入力しないでください                                                                |
| 7-11 FAX番号*                                            | ※ハイフン(-)は入力しないでください                                                                |
| <mark>7-12</mark> メールアドレス*                             |                                                                                    |

| ■事業者1              | に対して補助金の支払いをします。                                                                                                    |
|--------------------|----------------------------------------------------------------------------------------------------|
| 必ず補助               | カ金を受け取る事業者の情報を 👩 ~ 7 に入力してください。                                                                                                    |
|                    | 6-1 6 が主体となる事業者(設備使用者)の情報である場合はチェック<br>※補助金を受け取る事業者がESCO事業者、またはリース事業者の場合はチェックの対象に<br>なりません。                                                                                                    |
|                    | <ul> <li>6-2 郵便番号を入力【半角/数字】</li> <li>※入力後に 郵便番号換素 をクリックすると 6-3 6-4 に住所が表示されます。</li> <li>6-5 ~丁目・~番地を入力 (自動で入力される場合は確認のみ)</li> </ul>                                                                                        |
|                    | ●● 建物名・部屋番号がある場合は入力                                                                                                    |
|                    | 6-7 会社名(読み)を全角カタカナで入力<br>※会社名(読み)は法人格を入れずに入力してください。<br>例. 一般社団法人環境共創イニシアチブ → カンキョウキョウソウイニシアチブ                                                                                                    |
| 6<br>事業者1<br>事業者情報 | 6-8 会社名を入力     ※登記簿謄本に記載されている通り、会社名を法人格から正しく入力してください。     ※個人事業主の場合は「屋号」を入力、屋号が無い場合は「個人事業主本人」の氏名を入力     してください。                                                                                                    |
|                    | <ul> <li>▲ 前助事業内での役割を選択</li> <li>※[設備使用者 / ESCO事業者 / リース事業者 / その他エネルギー使用者 / その他]を選択。</li> <li>※ 6-1 でチェックを入れている事業者は必ず「設備使用者」になります。</li> <li>※単独申請の場合は必ず事業者1が「設備使用者」になります。</li> </ul>                                       |
|                    | 6-10 代表者の役職を <u>商業登記簿謄本通り</u> に入力<br>※個人事業主の場合は 肩書きを入力してください(肩書きが無い場合は「-(ハイフン)」を入力)。                                                                                                    |
|                    | 6-11 代表者の氏名を <u>商業登記簿謄本通り</u> に入力<br>※個人事業主の場合は「個人事業主本人」の氏名を入力してください。                                                                                                    |
|                    | <ul> <li>         7-1 主体となる管理担当者の場合はチェック         ※主体となる管理担当者とは、事業について最も把握している窓口の方が対象となります。         ※原則、SIIからの事業に関する諸連絡、提出物依頼などは主体となる管理担当者宛てと<br/>なります。         ※共同申請の場合は「事業者2」「事業者3」などの管理担当者が主体となることも可能です。     </li> </ul> |
| 7                  | <ul> <li>7-2 上記 6 と同様の入力項目については、同じ入力方法で入力</li> <li>% 管理担当者は 6-7 で入力した会社内から選出してください。</li> <li>7-8 ※ ~丁目 ~番地などは略式で可。</li> </ul>                                                                                              |
| ● #未有  <br>管理担当者情報 | <ul> <li>7-9 電話番号を入力</li> <li>※市外局番から入力してください。</li> <li>7-10 携帯電話番号を入力(任意)</li> </ul>                                                                                                    |
|                    | <ul> <li>7-11 FAX番号を入力</li> <li>※業務で使用しているものを入力してください。</li> <li>7-12 メールアドレスを入力(必ずご確認ください)</li> </ul>                                                                                                    |
|                    | ※業務で使用しているものを入力してください。<br>※携帯電話などのメールアドレスは登録できません。                                                                                                    |

入力-合理化事業申請書③

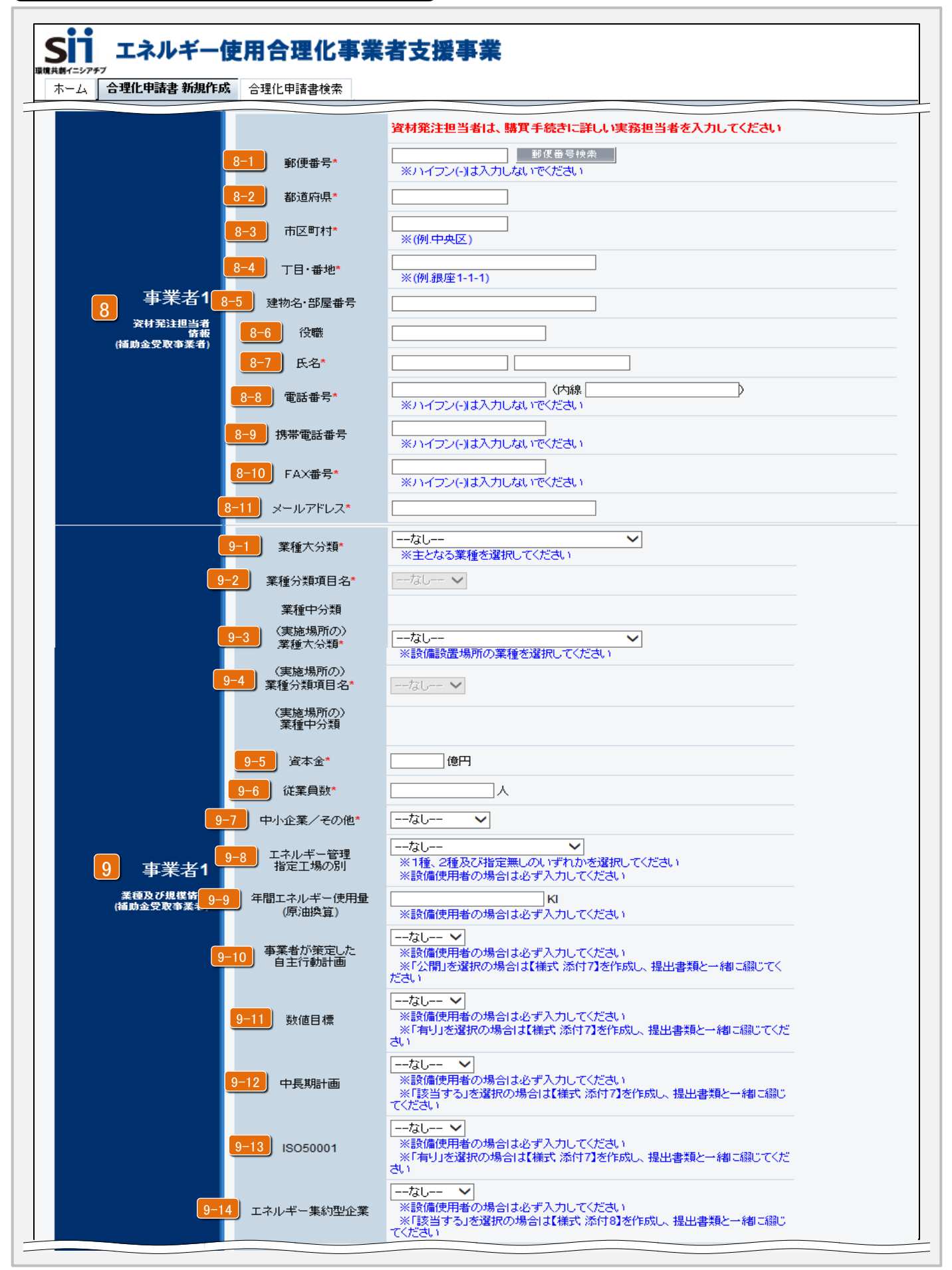

| 511 エネルキー使用合理                             |                                                                                                    | Σ,                   |
|-------------------------------------------|----------------------------------------------------------------------------------------------------|----------------------|
| 8 事業者1<br>資材発注担当者情報                       | <ul> <li>8-1 P.10 7と同様の入力項目については、同じ入力方法で入力</li> <li>3 ※共同申請の場合、「事業者1(補助金受取事業者)」は必ず入力してください。</li> <li>8-11 ※管理担当者が資材発注担当を兼任も可。</li> </ul>                                                                                                    |                      |
| ※業種分類は<br>「公募要領」P.47<br>日本産業分類を<br>参照のこと。 | <ul> <li>9-1 6 で入力した事業者の主となる業種の業種大分類を選択<br/>※共同申請の場合は各事業者ごとに選択してください。</li> <li>9-1 で入力した業種大分類の業種分類項目名を選択<br/>※共同申請の場合は各事業者ごとに選択してください。</li> <li>9-3 事業実施場所の業種大分類を選択<br/>※共同申請の場合はすべての事業者に同じ大分類を選択してください。</li> <li>9-4 9-3 で入力した業種大分類の業種分類項目名を選択</li> </ul>                                                                                                    |                      |
| 9<br>事業者1<br><sup>業種及び規模情報</sup>          | <ul> <li>※共同申請の場合はすべての事業者に同じ分類項目名を選択してください。</li> <li>9-5 ⑥で入力した事業者の資本金を入力<br/>※共同申請の場合は各事業者ごとに入力してください。</li> <li>9-6 ⑥で入力した事業者の従業員数を入力<br/>※共同申請の場合は各事業者ごとに入力してください。</li> <li>9-7 ⑥で入力した事業者の[中小企業 / 個人事業主 / その他]を選択<br/>※共同申請の場合は各事業者ごとに選択してください。</li> <li>9-3 エネルギー管理指定工場の別 [1種 / 2種 / 指定なし]を選択</li> </ul>                                                                                                    |                      |
| 設備使用者は<br>必ず選択する                          | <ul> <li>9-9 年間エネルギー使用量(原油換算)を入力【半角/数字】</li> <li>※設備使用者は必ず入力してください。(前年度の4月~3月の実績)</li> <li>※エネルギー管理指定工場の場合は、官公庁へ提出済みの定期報告書の写しを実績値としても良い。</li> <li>9-10 事業者が策定した自主行動計画[公開/非公開)を選択</li> <li>※「交付申請書の手引き(本文)」添付7を参照し、公開/非公開を選択してください。</li> <li>※「公開」を選択の場合は【様式添付7】を作成し、提出資料と一緒に綴じてください。</li> <li>9-11 数値目標[有り/無し]を選択</li> <li>※「交付申請書の手引き(本文)」添付7を参照し、有り/無しを選択してください。</li> <li>※「有り」を選択の場合は【様式添付7】を作成し、提出資料と一緒に綴じてください。</li> <li>9-13 中長期計画[該当する/該当しない]を選択</li> <li>※「交付申請書の手引き(本文)」添付7を参照し、有り/無し資料と一緒に綴じてください。</li> <li>9-14 ISO50001 [有り/ 無し]を選択</li> <li>※「交付申請書の手引き(本文)」添付7を参照し、有り/無しを選択してください。</li> <li>※「有り」を選択の場合は【様式添付7】を作成し、提出資料と一緒に綴じてください。</li> <li>9-15 エネルギー集約型企業[該当する/該当しない]を選択</li> <li>※「交付申請書の手引き(本文)」添付8を参照し、該当する/該当しないを選択してください。</li> <li>第二、エネルギーコストの割合=エネルギーコスト(円)/売上高(円)×100</li> <li>※「該当する」を選択の場合は【様式添付8】を作成し、提出資料と一緒に綴じてください</li> </ul> | <u>ا</u><br>د،<br>د، |

入力-合理化事業申請書④

|                                                                                            |                                                                                                    |                                                                                                    |                                                                                                    |                                                                                                    |                                                                                                    | ^                                                                                                    |
|--------------------------------------------------------------------------------------------|----------------------------------------------------------------------------------------------------|----------------------------------------------------------------------------------------------------|----------------------------------------------------------------------------------------------------|----------------------------------------------------------------------------------------------------|----------------------------------------------------------------------------------------------------|----------------------------------------------------------------------------------------------------|
|                                                                                            | -1 導入設備/技術概要*                                                                                                    |                                                                                                    |                                                                                                    |                                                                                                    |                                                                                                    | ~                                                                                                    |
| 10 導入技術                                                                                    |                                                                                                    |                                                                                                    | 9 67730 67280%                                                                                                    |                                                                                                    |                                                                                                    |                                                                                                    |
|                                                                                            | 10-2 生始地*                                                                                                    |                                                                                                    |                                                                                                    |                                                                                                    |                                                                                                    |                                                                                                    |
|                                                                                            | JEam IE                                                                                                    | ※480文字以内かつ10行以<br>※導入する設備・技術の省コ<br>うな先端性があるかを入力して                                                                                                    | 内で入力してください<br>こネが現在普及している<br>こください                                                                                                    | 設備・技術に対して                                                                                                    | てどのよ                                                                                                    |                                                                                                    |
|                                                                                            |                                                                                                    | 【事業前】                                                                                                    | 【事業後】                                                                                                    |                                                                                                    |                                                                                                    |                                                                                                    |
| 11-1                                                                                       | エネルギー使用量 (kl)*                                                                                                    |                                                                                                    | 宇徳の破証しを根如とし、                                                                                                    | て作成した 2.4 [                                                                                                    | エネルギー使用母の原油                                                                                                    | 地営主いの                                                                                                    |
|                                                                                            |                                                                                                    | 【b】(事業前)【c】(事業後)(                                                                                                    | 奥順の「電話」を収起こし<br>の値をそのまま入力して<br>-                                                                                                    | ください                                                                                                    |                                                                                                    | 关 <b>节</b> 3(1)()                                                                                                    |
| 11                                                                                         | -2 生產項目名(単位)*                                                                                                    | <ul> <li>□なし ∨ ( □</li> <li>※単位は半角3文字もしくは</li> </ul>                                                                                                    | ])<br>全角2文字以内で入力し                                                                                                    | てください(例.ton                                                                                                    | )                                                                                                    |                                                                                                    |
|                                                                                            |                                                                                                    |                                                                                                    |                                                                                                    |                                                                                                    |                                                                                                    |                                                                                                    |
|                                                                                            | 11-3 生産量等*                                                                                                    | ※添付2「生産量実績の確訂<br>生産量【a】(事業前)(事業                                                                                                    | E」を根拠として作成した、<br>後)の値をそのまま入力                                                                                                    | 2-4「エネルギー<br>してください                                                                                                    | 使用量の原油換算表」の                                                                                                    |                                                                                                    |
|                                                                                            |                                                                                                    | ※連携事業の場合は、事業的                                                                                                    | 全体の生産量等を入力し                                                                                                    | べください                                                                                                    |                                                                                                    |                                                                                                    |
|                                                                                            | -4 エネルギー原単位                                                                                                    | 【事業前】<br>                                                                                                    | 【事業後】                                                                                                    |                                                                                                    |                                                                                                    |                                                                                                    |
|                                                                                            | (原)田換算原単位)*                                                                                                    | ※2-4「エネルギー使用量の                                                                                                    | 」<br>原油換算表」で算出した                                                                                                    | 【原油換算原単位                                                                                                    | 1】(事業前、事業後)の値を                                                                                                    | そのまま入力してくた                                                                                                    |
|                                                                                            |                                                                                                    | (円/kl)<br>※添付1「燃料評価単価の算                                                                                                    | 。<br>軍出根拠」を根拠として算                                                                                                    | 出した値を入力し                                                                                                    | ってくださ                                                                                                    |                                                                                                    |
|                                                                                            | 1-5 燃料評価単価*                                                                                                    | い<br><u>計算式:年間エネルギ</u>                                                                                                    |                                                                                                    | <u>エネルギー使用</u>                                                                                                    | <u>量の原</u>                                                                                                    |                                                                                                    |
|                                                                                            |                                                                                                    | 油探算表」(りの)値<br>※1円未満を入力した場合は                                                                                                    | 切り捨てられます                                                                                                    |                                                                                                    |                                                                                                    |                                                                                                    |
|                                                                                            | 6<br>補助金対象設備のうち<br>最長の法定耐用年数*                                                                                                    | 年                                                                                                    |                                                                                                    |                                                                                                    |                                                                                                    |                                                                                                    |
|                                                                                            | -7 建物・構築物を除く<br>最長の法定耐用年数*                                                                                                    | 年                                                                                                    |                                                                                                    |                                                                                                    |                                                                                                    |                                                                                                    |
|                                                                                            |                                                                                                    |                                                                                                    | 【本業終】                                                                                                    |                                                                                                    |                                                                                                    |                                                                                                    |
| <b>10</b> 新西加 <b>1</b> 2                                                                   | -1 索力使用母 (千kWb)*                                                                                                    | 【事業前】<br>                                                                                                    |                                                                                                    |                                                                                                    |                                                                                                    |                                                                                                    |
| 12 游电効果 12                                                                                 | <mark>_1</mark> ] 電力使用量 (千kWh)*                                                                                                    | 【事業前】       (二)       ※実施計画書 2-4「エネルギー()                                                                                                    | レサーズの原油換算表」で算                                                                                                    | 出した【Ah-Bh】(導                                                                                                    | 葉前) 【Ch-Dh】 (事業後)の                                                                                                    | 値をそのまま入力してく                                                                                                    |
| <mark>12</mark> 的电动机                                                                       | <mark>-1</mark> 電力使用量 (千kWh)*                                                                                                    | 【事業前】<br>※実施計画書 2-4「エネルギーの<br>複数年度事業の場合は当該<br>補助金申請額は1円未満切                                                                                                    | 上<br>手来<br>使用量の原:曲換算表」で算<br>注<br>年度の事業費について<br>捨て                                                                                                    | 出した【Ah-Bh】(薄<br>て入力してくださ                                                                                                    | 「業前)【Ch-Dh】(事業後)の<br>い<br>13-2                                                                                                    | 直をそのまま入力してく<br>補助金チェック                                                                                                    |
| 12 的电动机 12<br>13-1                                                                         | -1 電力使用量 (千kWh)*                                                                                                    | 【事業前】<br>※実施計画書 2-4「エネルギー(5<br><mark>複数年度事業の場合は当該<br/>補助金申請額は1円未満切</mark> ;<br>補助事業に<br>要する経費(円)                                                                              | (事業後)<br>使用量の原:曲熱算表」で算<br>(年度の事業費について<br>捨て<br>補助対象経費(P                                                                                                    | 出した【Ah-Bh】(薄<br>て入力してくださ<br>])                                                                                                    | a業前)【Ch-Dh】(事業後)の<br>13-2<br>補助金額(円)                                                                                                    | <ul> <li>値をそのまま入力してく</li> <li>補助金チェック</li> <li>最大補助金額<br/>参考例(円)</li> </ul>                                                    |
| 12 路垂効集 12<br>13-1                                                                         | <ul> <li>・1 電力使用量 (千kWh)*</li> <li>【当年度経費 補助率: 】*</li> <li>設計費</li> </ul>                                                                                                    | 【事業前】<br>※実施計画書 2-4「エネルギー(5<br>補助金申請額は1円未満切<br>補助事業)に<br>要する経費(円)<br>(円)                                                                                                    | (中来)(2)<br>使用量の原)曲換算表」で算<br>2年度の事業費について<br>捨て<br>補助対象経費(P                                                                                                    | 出した【An-Bh】(薄<br>て入力してくださ<br>う)<br>(円)                                                                                                    | 「業前)【Ch-Dh】(事業後)の<br>い<br>13-2<br>補助金額(円)                                                                                                    | <ul> <li></li></ul>                                                                                                    |
| 12 的电功:12<br>13-1                                                                          | -1<br>電力使用量 (千kWh)*<br>【当年度経費 補助率:】*<br>設計費<br>設備費                                                                                                    | 【事業前】<br>※実施計画書 2-4「エネルギー(f)<br>複数年度事業の場合は当該<br>補助金申請額は1円未満切;<br>補助事業に<br>要する経費(円)<br>(円)                                                                                     | (事来ほ) (用量の原)曲換算表」で算 (存度の事業費について<br>含て 補助対象経費(P)                                                                                                    | 出した [An-Bh] (弾<br>て入力してくださ<br>3)<br>](円) [<br>](円) [                                                                                                    | 業前)【Ch-Dh】(事業(参)の)<br>13-2<br>補助金額(円)<br>(円)<br>(円)                                                                                                    | <ul> <li>値をそのまま入力してく</li> <li>補助金チェック</li> <li>最大補助金額</li> <li>参考例(円)</li> <li>(円)</li> <li>(円)</li> </ul>                     |
| 12 節電効: 12<br>13-1<br>13 経典情報                                                              | <ul> <li>・1 電力使用量 (千kWh)*</li> <li>【当年度経費 補助率: 】*</li> <li>設計費</li> <li>設備費</li> <li>工事費</li> </ul>                                                                                                    | 【事業前】<br>※実施計画書 2-4「エネルギー(5<br><b>推動年度事業の場合は当該<br/>補助金申諸額は1円未満切</b><br>補助事業に<br>要する経費(円)<br>(円)<br>(円)<br>(円)                                                                 | ★日報 ★日報 ★日本 ★日本 ★日本 ★日本 ★日本 ★日本 ★日本 ★日本 ★日本 ★日本 ★日本 ★日本 ★日本 ★日本 ★日本 ★日本 ★日本 ★日本 </td <td>出した【An-Bh】(導<br/>て入力してくださ<br/>子)<br/>](円) [<br/>](円) [</td> <td>ま ま は に た し 、 に た し 、 に 、 に 、 に 、 に 、 に 、 に 、 、 、 、 、 、 、</td> <td><ul> <li></li></ul></td>                                                                                                    | 出した【An-Bh】(導<br>て入力してくださ<br>子)<br>](円) [<br>](円) [                                                                                                    | ま ま は に た し 、 に た し 、 に 、 に 、 に 、 に 、 に 、 に 、 、 、 、 、 、 、                                                                                                    | <ul> <li></li></ul>                                                                                                    |
| 12 <b>的</b> 电效:12<br>13-1<br>13 经共情报                                                       | <ul> <li>・・     <li>・・     <li>・・     <li>・・     <li>・     <li>・     <li>・     <li>・</li> <li>・</li>     &lt;</li></li></li></li></li></li></li></ul>                                                                                                    | 【事業前】<br>※実施計画書 2-4「エネルギー(5                                                                                                    | 【中来IZ」<br>開量の原:曲典算表」で算<br>注年度の事業費について<br>捨切対象経費(P<br>□<br>□<br>□<br>□<br>□                                                                                                    | 出した【Ah-Bh】(導<br>て入力してくださ<br>日)<br>」(円) [11]<br>(円) [11]<br>(円) [11]                                                                                                    | (Ch-Dh)(事業後の)<br>(13-2)<br>補助金額(円)<br>(円)<br>(円)<br>(円)<br>(円)                                                                                                    | <ul> <li>         ・         ・         ・</li></ul>                                                                              |
| 12 約電効: 12<br>13-1<br>13 经失情報                                                              | <ul> <li>・</li> <li>・</li></ul>                                                                                                    | 【事業前】<br>※実施計画書 2-4「エネルギー(f<br>複数年度事業の場合は当該<br>補助事業に<br>要する経費(円)<br>(円)<br>(円)<br>(円)                                                                                         | 【 <b>申</b> 来(&】<br>開量の原:曲換算表」で算<br>注年度の事業費について<br>含て<br>補助対象経費(P<br>0<br>0                                                                                                    | 出した【An-Bh】(導<br>て入力してくださ<br>子)<br>](円) [<br>](円) [<br>](円) [<br>](円) [0                                                                                                    |                                                                                                    | <ul> <li>         ・         ・         ・</li></ul>                                                                              |
| 12 ม <sub>ั</sub> น<br>13-1<br>13 程典情報                                                     | <ul> <li>・1 電力使用量(千kWh)*</li> <li>【当年度経費 補助率: 】*</li> <li>設計費</li> <li>設備費</li> <li>工事費</li> <li>諸経費</li> <li>合計</li> <li>全年度合計</li> </ul>                                                                                                    | 【事業前】<br>※実施計画書 2-4 「エネルギー(<br>複数年度事業の場合は当該<br>補助金申請額は1円未満切)<br>補助事業に<br>要する経費(円)<br>(一一)(円)<br>(一)(円)<br>(一)(円)<br>(一)(円)                                                    | 【中来 (2)<br>用量の原油換算表」で算<br>注年度の事業費について<br>論で<br>補助対象経費(P<br>0<br>0                                                                                                    | 出した【Ah-Bh】(導<br>て入力してくださ<br>日)<br>」(円) [<br>](円) [<br>](円) [0                                                                                                    |                                                                                                    | <ul> <li></li></ul>                                                                                                    |
| 12 即電効: 12<br>13-1<br>13 程典情報                                                              | -1 電力使用量 (千kWh)*<br>【当年度経費 補助率:】*<br>設計費<br>設備費<br>工事費<br>諸経費<br>合計<br>全年度合計                                                                                                    | 【事業前】<br>※実施計画書 2-4 「エネルギー(5                                                                                                    | (中来にな) (中来にな)                                                                                                    | 出した【An-Bh】(導<br>て入力してくださ<br>引)<br>](円) [<br>](円) [<br>](□] [<br>](□] [](□] [](□] []( | ま 新 ) 【Ch-Dh】 (事業)(多の) (13-2 (相助金額(円)) (円) (円) (円) (円) (円) (円) (円) (円) (円)                                                                                                    | <ul> <li>              ぜそのまま入力してく</li></ul>                                                                                    |
| 12 即电效: 12<br>13-1<br>13 经失情報                                                              | <ul> <li>・1 電力使用量(千kWh)*</li> <li>(当年度経費 補助率:)*</li> <li>該計費</li> <li>設計費</li> <li>設備費</li> <li>工事費</li> <li>諸経費</li> <li>合計</li> <li>全年度合計</li> </ul>                                                                                                    | 【事業前】<br>※実施計画書 2-4 「エネルギー信<br>補助金申請額は1円未満切<br>補助金申請額は1円未満切<br>(一一一一一一一一一一一一一一一一一一一一一一一一一一一一一一一一一一一一                                                                          | ★ 中来 (2) 使用量の原:曲換算表」で算 注 年度の事業費につい 答 イ 館助対象経費(P) (0) () ()                                                                                                    | 出した【An-Bh】(年<br>て入力してくださ<br>3)<br>](円) [<br>](円) [<br>](円) [<br>](円) [<br>](円) [<br>単独決賞)等から<br>物をしてください                                                                                                    | ま 新 ) 【Ch-Dh】 (事業後)の 13-2  補助金額(円) (円) (円) (円) (円) (円) (円) (円) (円) (円)                                                                                                    | <ul> <li>              ぜをそのまま入力してく</li></ul>                                                                                   |
| 12 即电效:12<br>13-1<br>13 经共体報                                                               | -1 電力使用量 (千kWh)*<br>【当年度経費 補助率: 】*<br>設計費<br>設備費<br>工事費<br>諸経費<br>合計<br>全年度合計                                                                                                    | 【事業前】<br>※実施計画書 2-4「エネルギー何                                                                                                    | (中来にな)   日田型の原:曲典算表」で算   (年度の事業費につい)   (年度の事業費につい)   (本語の事業費につい)   (本語の事業費につい)    (第二、日本の事業費につい)   (第二、日本の事業費につい)   (第二、日本の事業費につい)    (第二、日本の事業費につい)   (第二、日本の事業費につい)   (第二、日本の事業費につい)    (第二、日本の事業費につい)   (第二、日本の事業費につい)   (第二、日本の事業費につい)    (第二、日本の事業費につい)   (第二、日本の事業費につい)   (第二、日本の事業費につい)   (第二、日本の事業費につい)                                                                                                    | 出した【An-Bh】(導<br>て入力してくださ<br>3)<br>](円) [<br>](円) [](](](]) [](](](]) [](](]) [](](]) [](](]) [](](]) [](](]) [](](](]) [](](]) [](](](]) [](](](]) [](](](]) [](](](]) [](](](]) [](](](](]) [](](](](]) [](](](](]()) [](](](](]()) [](](](]()) [](](](]()) [](](](]()) [](](](]()) [](](]()) [](](]()) [](](]()) [](]()) [](](]()) [](](]()) [](](]()) [](](]()) [](](]()) [](](]()) [](](]()) [](](]()) [](](]()) [](]()) [](]()) [](]()) [](]()) [](]()) [](]()) [](]()) [](]()) [](]()) [](]()) [](]()) [](]()) [](]()) [](]()) [](]()) [](]()) [](]()) [](]()) [](]()) [](]()) []()) [](]()) []()) []()()) []()) []()()) []()) []()()                                                                    | (Ch-Dh) (事業後)の(13-2)         (13-2)         補助金額(円)         (円)         (円)         (円)         (円)         (円)         (円)         (円)         (円)         (円)         (円)         (円)         (円)         (円)         (円)         (円)         (円)         (円)         (円)         | <ul> <li></li></ul>                                                                                                    |
| 12 》 地电效:12<br>13-1<br>13 经共济税<br>14 事業者1                                                  | <ul> <li>・・     <li>・・     <li>・・     <li>・・     <li>・・     <li>・・     <li>・・     <li>・・     <li>・・     <li>・・     <li>・・     <li>・     <li>・・     <li>・・     <li>・     <li>・・     <li>・・     <li>・・     <li>・     <li>・・     <li>・・     <li>・・     <li>・・     <li>・     <li>・     <li>・・     <li>・     <li>・・     <li>・・     <li>・・     <li>・     <li>・・     <li>・・     <li>・     <li>・・     <li>・・     <li>・・     <li>・     <li>・・     <li>・     <li>・・     <li>・     <li>・・     <li>・     <li>・・     <li>・     <li>・・     <li>・・     <li>・     <li>・・     <li>・・     <li>・     <li>・     <li>・     <li>・・     <li>・     <li>・・     <li>・     <li>・・     <li>・     <li>・・     <li>・     <li>・・     <li>・・     <li>・・     <li>・     <li>・・     <li>・     <li>・     <li>・・     <li>・     <li>・     <li>・     <li>・     <li>・・     <li>・     <li>・     <li>・     <li>・     <li>・</li> <li>・     <li>・     <li>・</li> <li>・     <li>・</li> <li>・     <li>・</li> <li>・</li> <li>・     <li>・</li> <li>・</li></li></li></ul> | 【事業前】<br>※実施計画書 2-4「エネルギー係<br>複数年度事業の場合は当該<br>補助金申請額は1円未満切;<br>補助事業に<br>要する経費(円)<br>(円)<br>(円)<br>(円)<br>(円)<br>(円)<br>(円)<br>(円)                                             | ▲ 中来 (2) 使用量の原:曲換算表」で算 2年度の事業費についた 溶チ度の事業費についた 第一、「「「「「」」」」 (行どさい) (「」」」」 (「」」」」」 (「」」」」 (「」」」」 (「」」」」 (「」」」」 (「」」」」 (「」」」」 (「」」」」 (「」」」」 (「」」」」 (「」」」」 (「」」」 (「」」」 (「」」」 (「」」」 (「」」」 (「」」」 (「」」」 (「」」」 (「」」」 (「」」」 (「」」」 (「」」」 (」」 (」 (」」 (」」 (」」 (」」 (」」 (」」 (」」 (」」 (」」 (」」 (」」 (」」 (」」 (」」 (」」 (」」 (」」 (」」 (」」 (」」 (」」 (」」 (」」 (」) (」) (」) (」) (」) (」) (」) (」) (」) (」) (」) (」) (」) (」) (」) (」) (」) (」) (」) (」) (」) (」) (」) (」) (」) (」) (」) (」) (」) (」) (」) (」) (」) (」) (」) (」) (」) (」) (」) (」) (」)                                                                                                    | 出した【An-Bh】(存<br>て入力してくださ<br>3)<br>](円) [<br>](円) [<br>](円) [<br>](円) [<br>](円) [<br>単独決算)等から<br>がをしてください                                                                                                    | は                                                                                                    | <ul> <li></li></ul>                                                                                                    |
| <ol> <li>12 即电效: 12</li> <li>13-1</li> <li>13 程典情報</li> <li>14 事業者1<br/>決算情報</li> </ol>    | <ul> <li>• 電力使用量 (千kWh)*</li> <li>【当年度経費 補助率: 】*</li> <li>設計費</li> <li>設備費</li> <li>工事費</li> <li>諸経費</li> <li>合計</li> <li>全年度合計</li> </ul>                                                                                                    | 【事業前】<br>※実施計画書 2-4 「エネルギー(5<br>複数年度事業の場合は当該<br>補助金申請額は1円未満切)<br>補助事業に<br>要する経費(円)<br>(一一)<br>(一)<br>(一)<br>(円)<br>(一)<br>(円)<br>(円)<br>(円)<br>(円)<br>(円)<br>(円)<br>(円)<br>(円 | (中来i&J     (円)     (円)     (一)                                                                                                    | 出した【Ah-Bh】(年<br>て入力してくださ<br>](円) [<br>](円) [<br>](円) [<br>](円) [<br>](円) [<br>単独決算)等から<br>がをしてください                                                                                                    | (Ch-Dh) (事業(金)の)         (13-2)         補助金額(円)         (円)         (円)         (円)         (円)         (円)         (円)         (円)         (円)         (円)         (円)         (円)         (円)         (円)         (円)         (円)         (円)         (円)         (円)         (円) | <ul> <li></li></ul>                                                                                                    |
| <ul> <li>12 即电效: 12</li> <li>13 程典情報</li> <li>13 程典情報</li> <li>14 事業者1<br/>決算情報</li> </ul> | <ul> <li>・1 電力使用量 (千kWh)*</li> <li>・ (当年度経費 補助率: ]*</li> <li>         設計費         設備費         工事費         諸経費         合計         全年度合計</li> <li>14-1 (最新期)*</li> <li>14-2 (1期前)*</li> </ul>                                                                                                    | 【事業前】<br>※実施計画書 2-4「エネルギー何                                                                                                    | ★申来 (2) 使用量の原:曲烘算表」で算 注年度の事業費についた 第一次第一次第二次第二次第二次第二次第二次第二次第二次第二次第二次第二次第二次第二次第二次                                                                                                    | 出した【Ah-Bh】(격<br>て入力してくださ<br>3)<br>](円) [<br>](円) [<br>](円) [<br>](円) [<br>](円) [<br>単独決算)等から<br>がをしてください                                                                                                    |                                                                                                    | <ul> <li>              番抜そのまま入力してく<br/>私 対金チェック<br/>泉大補助金額<br/>参考例(円)<br/>(円)<br/>(円)<br/>(円)<br/>(円)<br/>(円)      </li> </ul> |
| <ul> <li>12 即电效: 12</li> <li>13-1</li> <li>13 程典情報</li> <li>14 事業者1<br/>決算情報</li> </ul>    | <ul> <li>•1) 電力使用量(千kWh)*</li> <li>【当年度経費補助率:]*</li> <li>設計費</li> <li>設備費</li> <li>工事費</li> <li>諸経費</li> <li>合計</li> <li>全年度合計</li> <li>(最新期)*</li> <li>14-2 (1期前)*</li> </ul>                                                                                                    | 【事業前】<br>※実施計画書 2-4 「エネルギー(<br>複数年度事業の場合は当認<br>補助金申請額は1円未満切)<br>消助事業)こ<br>要する経費(円)<br>(円)<br>(円)<br>(円)<br>(円)<br>(円)<br>(円)<br>(円)                                           | L 中来 IZJ E用量の原:曲與算表」で算  E用量の原:曲與算表」で算  IFT 度の事業費につい  IFT 消費が引用量の原:曲與算表」で算  IFT (International International Interna | 出した【An-Bh】(年<br>て入力)してくださ<br>](円) [<br>](円) [<br>](円) [<br>](円) [<br>](円) [<br>単独決賞)等から<br>がをしてください                                                                                                    | 、<br>、<br>、<br>、<br>、<br>、<br>、<br>、<br>、                                                                                                    | <ul> <li></li></ul>                                                                                                    |

| sii :                | エネルギー使用合理          | 化事業者支援事業 登録方法 申請情                                                                                        | 锻         |
|----------------------|--------------------|----------------------------------------------------------------------------------------------------|-----------|
|                      |                    | 10-1 導入設備 / 技術概要を入力 ※336文字以内かつ7行以内で入力                                                                    |           |
|                      |                    | ※どんな設備を導入して、設備がどのような省エネ効果を発揮するのか簡単に入力してください。                                                             | 5         |
| <mark>10</mark> ਪ੍ਰੋ | 尊入技術               |                                                                                                    |           |
|                      |                    | ※世の中に広く普及している同機能の設備と導入設備を比較し、省エネに関しどのような先端性                                                              | が         |
|                      |                    | あるか簡単に入力してください。                                                                                          |           |
|                      |                    | 11-1<br>【事業前】 【事業後】のエネルギー使用量を入力                                                                          |           |
|                      |                    | ※交付申請書添付1「エネルギー使用量実績の確証」を根拠として作成した、実施計画書 2                                                               | 4         |
|                      |                    | 「エネルギー使用量の原油換算表」で算出した【b】(事業前)【c】(事業後)の値をそのまま)                                                            | 入力        |
|                      |                    | してください。※【b】(事業前)は 9-9 「年間エネルギー使用量」の値と一致させてください。                                                          |           |
|                      |                    | 11-2] 生産項目名 [生産量 / 延床面積 / その他] を選択、単位を入力                                                                 |           |
|                      |                    | ※生産項目名を選択後、()に単位を入力してください。                                                                               |           |
|                      |                    | ※その他を選択した場合は、項目名の入力が必要です。                                                                                |           |
|                      |                    | ※単位は半角3文字、もしくは全角2文字以内で人力してください。(例. ㎡ 平米 など)                                                              |           |
| 11 4                 | 皆工之効里              | ■ 【争 耒 刖】 【 争 耒 俊 】 の 生 産 重 を 人 刀                                                                        |           |
| •••                  | <b>二</b> 一次入       | ※交付甲請書 添付2   生産量実績の確証」を根拠として作成した、実施計画書 2-4   エネルキー                                                       | _         |
|                      |                    |                                                                                                    |           |
|                      |                    |                                                                                                    | 古         |
|                      |                    | ※実施計画書 2 <sup>-4</sup> 「エネルギー使用重の原油換算衣」で算由した【原油換算原単位】(事未前、<br>業後)の値をそのまま入力してください。                        | ,尹        |
|                      |                    | 11-5 燃料評価単価を入力                                                                                           |           |
|                      |                    | ※燃料評価単価の計算方法                                                                                             |           |
|                      |                    | 年間エネルギーコスト(税込) / 実施計画書 2-4「エネルギー使用量の原油換算表」【b】の(                                                          | 直         |
|                      |                    | ※交付申請書 添付1「燃料評価単価の算出根拠」を根拠として算出した値を入力してください。                                                             |           |
|                      |                    | 11-6」補助対象設備のうち最長の法定耐用年数を入力                                                                               |           |
|                      |                    | 11-7] 建物・建築物を除き、補助対象外を含めた設備の最長の法定耐用年数を入力                                                                 |           |
|                      |                    |                                                                                                    |           |
| <mark>12</mark>      | 節電効果               | ※実施計画書 2-4「エネルギー使用量の原油換算表」で算出した【Ah-Bh】(事業前)【Ch-Dh】                                                       |           |
|                      |                    | (事業後)の値をそのまま入力してください。                                                                                    |           |
|                      |                    | 13-1] 当年度経費をそれぞれ入力                                                                                       |           |
|                      |                    | ※実施計画書「3.所要資金計画」と整合性を取ってください。                                                                            |           |
|                      |                    | 参考見積等から費目の区分(Ⅰ設計費、Ⅱ設備費、Ⅲ工事費)に分けて、補助事業に要する紙                                                               | 圣費        |
|                      |                    | (補助対象経費と補助対象外経費の計)、補助対象経費の別で入力してください。                                                                    |           |
|                      |                    | ※設計、設備、工事にかかる諸経費はそれぞれの費日別に計算し、人力する                                                                       | 4         |
| <mark>13</mark> #    | 径費情報               | ※ 入力後に 13-2 補助金子で をクリックト 入力された補助金額で申請できるかをチェッ                                                            | 后 し<br>ク. |
|                      |                    | チェック結果はページ上部に表示されます。また「最大補助金額参考例」が表示されます。                                                                | • •       |
|                      |                    | ※ 2-4」で複数年度を選択した場合は、2年度目以降の金額を下記に入力してください。                                                               |           |
|                      |                    | 【その他年度経費】* <sup>補助事業</sup> 別こ 神動対象経費(円) 神動対象経費(円) 補助金額(円)                                                |           |
|                      |                    | (2年度目)     0     (円)     0     (円)       (3年度目)     0     (円)     0     (円)                              |           |
|                      |                    | (4年度目) 0 (円) 0 (円)                                                                                       |           |
|                      |                    |                                                                                                    |           |
| 14 3                 | 事業者1               | 14-1] 決算情報 (直近3期分)を入力                                                                                    |           |
| <b></b> ئ            | 夬算情報               | <b>) ※連結決算ではなく、単独決算を入力してください。</b>                                                                        |           |
| 1                    | (                  | ▲▲▲▲▲▲▲▲▲▲▲▲▲▲▲▲▲▲▲▲▲▲▲▲▲▲▲▲▲▲▲▲▲▲▲▲                                                                     | 10        |
|                      | ★必要項目す<br>  ★一部の項目 | <sup>・</sup> べての入力が終了したら 1 <sup>確認</sup> をクリックし、保存してください。<br> のみ入力し、入力作業を中断する場合は 2 一時保存 をクリックし、保存してください。 |           |

#### 「合理化事業申請書 詳細」ページについて

#### ※このページ以降の処理は、前ページまでの \* のついている項目(入力必須項目)を入力後、確認ボタン → 保存ボタンと押すと 表示されます

| 201010078           |                           |                                               |
|---------------------|---------------------------|-----------------------------------------------|
| ▼「合理化申請書 新規作成」      | 」タブ:「合理化事業申請書             | 書 詳細」ページ                                      |
| <b>Sii</b> エネルギー    | 一使用合理化事                   | 業者支援事業                                        |
| ホーム 合理化申請書 新規       | 作成 合理化申請書検索               |                                               |
|                     |                           |                                               |
| エネルギー合理化事業申請書<br>詳細 |                           |                                               |
| 1 編集                | 2 事業者追加・編集                | 入力完了 10 取り下げ                                  |
| 申諸書類印刷              |                           |                                               |
| 3 【仮】交付申請書          | 4 【仮】交作                   | 1申請書 別紙1 5 【仮】実施計画書 本文1枚目 6 【仮】事業者情報(添付3の1枚目) |
| 事業者一覧               |                           |                                               |
|                     | 事業者1                      | □株式会社■■■■ リース事業者 実施場所入力                       |
|                     |                           | (事業実施場所) 8                                    |
| 全亊業者情報              | 事業者2                      | ■■■■株式会社 設備使用者 宪施場所入力                         |
|                     |                           | (事業実施場所) ○〇県●●市●●1-2-3                        |
| L                   |                           |                                               |
| <b>補助事業申請書</b>      |                           |                                               |
| <b>9</b>            | 申請書番号                     | GE-2013042314881                              |
|                     | 申請日                       | 平成 25 年 4 月 23 日                              |
|                     | 補助事業対象年度                  | 25                                            |
| 管理情報                | 募集次区分                     | 1                                             |
|                     | 文書管理番号                    | 13-01                                         |
|                     | 承認ステータス                   | 仮登録                                           |
|                     | は記事項                      |                                               |
|                     | NILTA                     |                                               |
| 1 編集                |                           |                                               |
| ・ 徐 中 主 で 啓 録       | 別、保存した情報                  | を再度編集することができます。                               |
| ● 車業老泊加             | 1. 纪住                     |                                               |
|                     | ・ /畑木<br>見合に「東要老0。        | 「の情報を追加ぶきます」                                  |
|                     |                           | 」の頂報を追加してきます。                                 |
| ・八刀刀法は引             | ₽未白!(P.9 00 /?<br>□====== | とへノレに物面と回しになります。                              |
|                     | 「前香」かかみ                   |                                               |
| ❹【仮】交付甲             | コ請菁 別紙1                   | ・ホーダルからロガし、徒山する資料                             |

- ⑤【仮】実施計画書本文1枚目
- ・提出資料は 🕕 入力完了 してから出力してください
- ❺【仮】事業者情報 (添付3の1枚目)

 ・ポータルから出力し、提出する「各申請書資料」の提出前確認ができます。(仮がついたもの) ※「③ 交付申請書 かがみ」に関しては、ポータルからデータ出力が可能ですが、ポータルの 様式からワード形式でダウンロードもできるため、どちらか一方に押印し、提出してください。 ※個人事業主はワード版を提出。 ・【仮】がついた状態では申請書として提出できませんので、提出用の資料を出力する場合は

- 1) 入力完了 ボタンを押し、データ完了をした後、正式な資料を出力してください。
- ※11) 入力完了 ボタンを押すとデータの編集ができなくなるため、すべて確認後にボタンを押し てください。(入力完了後に編集を行いたい場合はSIIにご連絡ください。)

## ⑦ 全事業者情報

- ・入力された事業者情報が表示されます。
- ・共同申請により2 事業者追加・編集 で事業者を追加した場合は、追加した事業者も表示されます。

#### \delta 事業実施場所住所

「設備使用者」に該当する事業者は
 実施場所入力
 ボタンから事業実施場所の住所を入力してください。

| エネルギー合理化事業実施場所<br>追加・編集     |                                      |
|-----------------------------|--------------------------------------|
|                             | 保存する 戻る 入力項目追加                       |
| * は入力必須項目です。<br>補助事業者追加- 編集 |                                      |
| <mark>8-1</mark> 郵便番号*      |                                      |
| 8-2 都道府県*                   |                                      |
| 8-3 市区町村*                   |                                      |
| 李業実施場 8-4 丁目・番地*            | ※丁目番地を入力してください。                      |
| 8-5 実施場所名*                  |                                      |
| 8                           | ──────────────────────────────────── |
|                             | 保存する 戻る 入力項目追加                       |

# 実施場所住所入力画面 ① 8-1 に郵便番号を入力後、郵便番号換素 を押す と 8-2 8-3 に住所が自動入力されます。 ② ~丁目・~番地を 8-4 に入力してください。 ③ 実施場所名を 8-5 に入力してください。 ※入力完了後、実施場所住所を削除したい場合は

※人力元」後、美施场所任所を削除したい場合は 8-6」に図を入れ、「保存する」ボタンを押してく ださい。

#### ⑨ 管理情報

- ・管理情報もしくは、入力された情報が確認できます。
  - ◆申請書番号
    - ・申請を特定するための番号になります。
    - ・申請ごとに番号が違うため、申請検索などの場面で使用されます。
    - ・ポータルにデータを入力した時に自動で付番されます。
  - ◆申請日

・入力した日付が表示されます(公募期間中であることを確認してください)。
 ※交付申請書かがみに記載の日付と同日付であることを確認してください。

◆補助事業対象年度

・入力した申請年度が表示されます。

◆募集次区分

・募集をしている区分が表示されます。("1"次と表示されます。)

◆文書管理番号

・同事業者が複数申請する場合に区別するために入力した、番号が表示されます。

◆承認ステータス

・仮登録=ポータルが入力完了されていない 審査待ち=入力完了済

審査中 = ポータルが入力完了、申請書もSIIに到着し、申請を受付けた状態

取下げ=10 取り下け ボタンを押し、申請を取り下げた状態

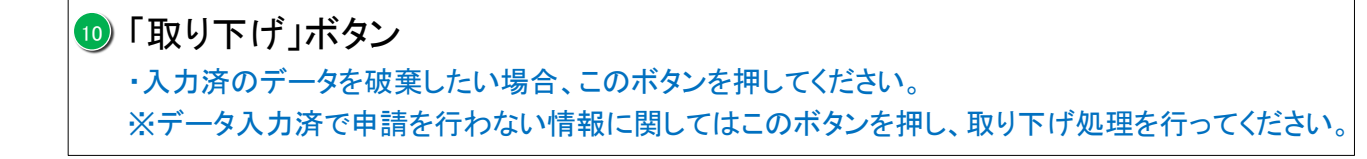

## 🕕 入力完了

・入力内容を確定し、ポータル上に正式に登録されます。

・入力完了処理を実施すると、内容の変更ができなくなりますので、データ確認後に入力完了してださい。

#### 申請書類の提出

「入力完了処理」後、ポータルから出力、もしくは「ホーム」タブから別途ダウンロードした 「交付申請書かがみ」のどちらか(個人事業主はワード版)に押印し、ポータルから出力し た4種類の資料(5枚)(P.15参照)を含めた全ての申請書類を所定の方法でファイリングして SIIに郵送してください。

#### 申請書類のチェック

申請書類チェックリスト(ポータルの「ホーム」タブからダウンロードする)を使用し、申請書類の漏れや押印 漏れ、内容に間違いがないかをチェックします。ポータルから出力可能な4種類の書類(5枚)に(仮)が表 記されていないか確認。 ※(仮)が表記される場合、入力完了前の状態です。 入力完了 ボタンを押し てから、再度出力してください。

2 ファイリング

1

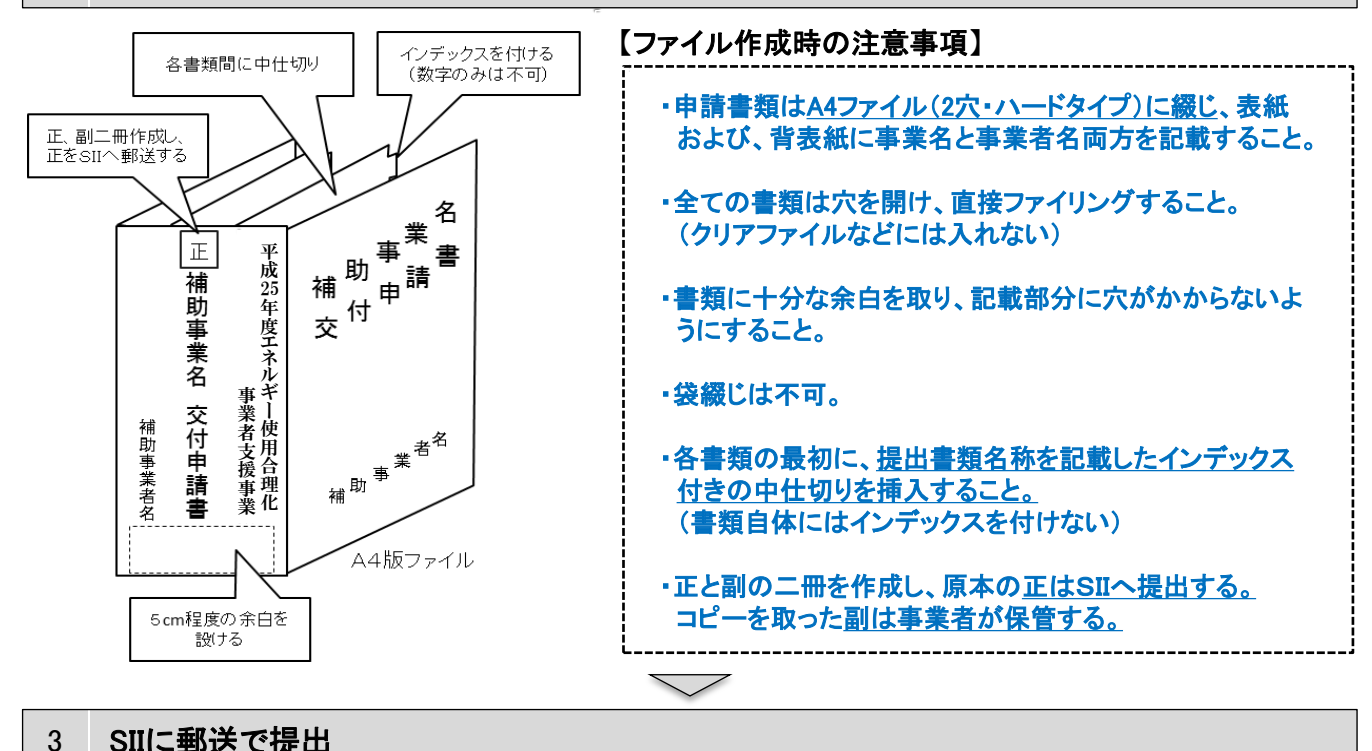

#### SIIに郵送で提出

申請書類をまとめたら、SIIに郵送します。

〔郵送先〕〒104-0061

東京都中央区銀座 2-16-7 恒産第3ビル7階 一般社団法人 環境共創イニシアチブ 審査第一グループ TEL:03-5565-4463 ※郵送時は必ず「エネルギー使用合理化事業者支援事業 交付申請書在中」と記載のこと

[締切] 平成25年6月21日(金) 17:00必着 ※応募資料は、郵送、宅配等配送状況が確認できる手段で送付すること。 (直接、持参は不可) ※郵送宛先に略称SIIは使用しないで下さい。

# 以上で、申請は完了です。

仮登録以降の申請の検索

公募期間中に途中まで入力していたデータ(一時保存したもの)や、入力完了されている データを「合理化申請書検索」タブにより編集・閲覧することができます。 ※検索できるのは同アカウントで作成した申請のみです。

【作成データの検索画面】

|                          | <b>j</b> I.                           | ネルギー使用1                                                                                             | 合理化                                                  | 事業者支援事業                                                                                                    |                                                              |                                     |
|--------------------------|---------------------------------------|----------------------------------------------------------------------------------------------------|------------------------------------------------------|----------------------------------------------------------------------------------------------------|--------------------------------------------------------------|-------------------------------------|
| ホーム                      | 、 合理化                                 | :申請書新規作成 合理                                                                                         | 化申請書検索                                               | <u>a</u>                                                                                                    |                                                              |                                     |
|                          |                                       |                                                                                                    |                                                      |                                                                                                    |                                                              |                                     |
| ネルギー;<br>食索              | 合理化亊業                                 | 申諸書                                                                                                 |                                                      |                                                                                                    |                                                              |                                     |
|                          |                                       |                                                                                                    |                                                      |                                                                                                    |                                                              |                                     |
| <b>素</b> 瓮件              |                                       |                                                                                                    |                                                      | <u>検索実行</u>                                                                                                    |                                                              |                                     |
| 2 10-1                   | where with \$170                      |                                                                                                    |                                                      |                                                                                                    |                                                              |                                     |
| / 183                    | 索坦日                                   |                                                                                                    |                                                      |                                                                                                    |                                                              | _                                   |
| 7 123                    | 索坦日                                   | 申請書番号                                                                                               |                                                      |                                                                                                    | 事業年度                                                         | ]                                   |
| 7 183                    | 索項目                                   | 申諸書番号                                                                                               |                                                      | 検索実行                                                                                                    | 事業年度                                                         |                                     |
| 東結果                      | 索坦日                                   | 申諸書番号                                                                                               |                                                      | 1 快索实行                                                                                                    | 事業年度                                                         | ]                                   |
| 未結果<br>No                | <sup>索項目</sup><br>操作                  | 中訪書番号                                                                                               | 申請日付                                                 |                                                                                                    | 事業年度<br>事業者 1会社名                                             | 承認ステータ                              |
| 來結果<br>No<br>1           | <sup>梁項日</sup><br>操作                  | 申請書番号           申請書番号           6E-20130510 ***                                                     | <b>申請日付</b><br>201: **                               | <u>申執実行</u><br>事業名<br>***** 導入による省エネルギー                                                                                        | 事業年度       事業者1会社名       〇〇リース株式会社                           |                                     |
| 木結果 No 1 2               | 深中日                                   | 申訪書番号           申請書番号           GE-20130510 ***           GE-20130426 ***                           | <b>申請日付</b><br>201: **<br>201: **                    |                                                                                                    | 事業年度       事業者1会社名       〇〇リース株式会社       〇〇株式会社              | 承認ステータ           仮登録           審査待ち |
| 未結果<br>No<br>1<br>2<br>3 | ····································· | 申訪書番号           申請書番号           GE-20130510 ***           GE-20130426 ***           GE-20130423 *** | 申請日付         201: **         201: **         201: ** | 中菜名       ***** 導入による省エネルギー       ***** 効率化のため       ○の変更による省エネルギー       ***** 変更により △ △ △ △ △ △ △ △ △ △ ○       ○○変更による省エネルギー | 事業有度       事業者1会社名       〇〇リース株式会社       〇〇株式会社       〇〇株式会社 | <b>承認ステータ</b><br>仮登録<br>審査待ち<br>仮登録 |

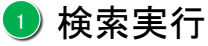

・情報を何も入力せず (換素実行) ボタンを押すことにより、同アカウントで作成した全ての申請が、2) 検索 結果画面に表示されます。

2 検索結果

・検索した結果が表示される画面になります。 ・[詳細] リンクを押すと、詳細の情報が表示されます。 P.15 の画面に移行。

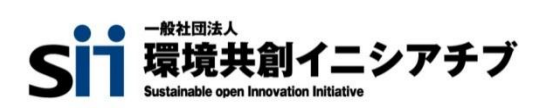